#### Manter Leiturista

# Manter Leiturista

O objetivo desta funcionalidade é manter ou atualizar os dados do leiturista, da relação de leituristas produzida/exibida através do filtro informado, ordenando pelo nome do leiturista. A opção pode ser acessada via **Menu de sistema**, no caminho:**GSAN > Micromedição > Leitura > Manter Leiturista**.

Feito isso, o sistema visualiza a tela de filtro abaixo:

|                                | 🎯 Gsan -> Mici           | romedicao -> Leitura -> Manter Leitu      |
|--------------------------------|--------------------------|-------------------------------------------|
| Filtrar Leiturista             |                          |                                           |
| Dess filles um Leituriste in   | forme en de des elseises | -                                         |
| Para liitrar um Leiturista, in | norme os dados abaixo.   | 🗹 Atualizar                               |
| Funcionário                    |                          |                                           |
| Funcionano:                    |                          | le la la la la la la la la la la la la la |
| Empresa:*                      |                          | ~                                         |
|                                |                          |                                           |
| Cliente:                       |                          | 8                                         |
|                                |                          | (Y                                        |
| Código do DDD do<br>Município: |                          |                                           |
| Número Telefone:               |                          |                                           |
| Número do IMEI:                |                          |                                           |
| Android Id:                    |                          |                                           |
| Indicador de Uso:              |                          |                                           |
| Indicador Atualização          |                          |                                           |
| Cadastral:                     |                          |                                           |
|                                |                          |                                           |
| Login do usuano:               |                          | Ø                                         |
|                                |                          |                                           |
| Cancelar                       | Limpar                   | Filtrar                                   |

Acima, informe, obrigatoriamente, a **Empresa** vinculada ao leiturista, complementando as informações com os demais campos que julgar necessários. Em seguida, clique no botão **Filtrar**. Feito isso, o sistema exibe a tela com o resultado da pesquisa:

| Leituristas Cadastrados:                                  |        |                     |     |                    |         |               |   |                    |
|-----------------------------------------------------------|--------|---------------------|-----|--------------------|---------|---------------|---|--------------------|
| <u>Todos</u>                                              | Código | Leiturista          | DDD | Número<br>Telefone | Empresa | Número IMEI   |   | Indicado<br>de Uso |
|                                                           | 384    | TABLET DEZ          | 84  | 8163401            | CAERN   | 3525650627964 | 2 | ATIVO              |
|                                                           | 385    | TABLET ONZE         | 84  | 8163242            | CAERN   | 3525650627949 | 7 | ATIVO              |
|                                                           | 409    | TABLETRASASSUDOIS   | 84  | 8163483            | CAERN   | 352565062824( | 5 | ATIVO              |
|                                                           | 411    | TABLETRASASSUQUATRO | 84  | 8163460            | CAERN   | 3525650627174 | 9 | ATIVO              |
|                                                           | 410    | TABLETRASASSUTRES   | 84  | 8163478            | CAERN   | 352565062823  | 7 | ATIVO              |
|                                                           | 408    | TABLETRASASSUUM     | 84  | 8163474            | CAERN   | 3525650627110 | 1 | ATIVO              |
|                                                           | 414    | TABLET URZN DOIS    | 84  | 8125982            | CAERN   | 3525650627111 | 2 | ATIVO              |
|                                                           | 416    | TABLET URZN QUATRO  | 84  | 8163181            | CAERN   | 3525650627029 | 6 | ATIVO              |
|                                                           | 415    | TABLET URZN TRES    | 84  | 8163282            | CAERN   | 352565062825  | 3 | ATIVO              |
|                                                           | 413    | TABLET URZN UM      | 84  | 8163560            | CAERN   | 3525650627116 | 4 | ATIVO              |
| 1 2 3 4 5 [Próximos] [20]       Remover     Voltar Filtro |        |                     |     |                    |         |               |   |                    |

Continuando: para remover um item listado, marque no checkbox correspondente, ou selecione no *link* **Todos**.Depois, clique no botão **Remover**. Para gerar o relatório com o conteúdo da tela resultante do filtro, clique no botão , conforme modelo do relatório **AQUI**. Ao clicar no *link* correspondente do campo **Leiturista**, é exibida a tela para atualizações:

| Para Atualizar um Leiturista,        | , informe os dados abaixo:         |                                                                                                    |  |  |
|--------------------------------------|------------------------------------|----------------------------------------------------------------------------------------------------|--|--|
| Código do Leiturista:*               | 69                                 |                                                                                                    |  |  |
| Funcionário :                        | 24724                              |                                                                                                    |  |  |
|                                      | ADAUTO BARBOSA DE S. NETO          | a de la constante de la constante de la consta |  |  |
|                                      |                                    |                                                                                                    |  |  |
| Cliente:                             |                                    | Ø                                                                                                    |  |  |
| Código do DDD do<br>Município:*      | 82                                 |                                                                                                    |  |  |
| Número Telefone:*                    | 33158604                           |                                                                                                    |  |  |
| Empresa:*                            | COMPANHIA DE SANEAMENTO DE ALAGOAS | ~                                                                                                    |  |  |
| Número do IMEI:*                     | 359133062225555                    |                                                                                                    |  |  |
| Android ID:                          |                                    |                                                                                                    |  |  |
| Indicador Agente<br>Comercial:*      | ○ Sim                              |                                                                                                    |  |  |
| Indicador Atualização<br>Cadastral:* | ● Sim ○ Não                        |                                                                                                    |  |  |
| Login do usuário:                    | 24724                              |                                                                                                    |  |  |
|                                      | ADAUTO BARBOSA DE S. NETO          | Ø                                                                                                    |  |  |
| Unidade Organizacional:              | 93008                              |                                                                                                    |  |  |
|                                      | SUPERVISAO DE CADASTRO UN SERRANA  | Ø                                                                                                    |  |  |
| Indicador de uso:                    | ● Ativo ○ Inativo                  |                                                                                                    |  |  |
|                                      | * Campos obrigatórios              |                                                                                                    |  |  |
| Voltar Desfazer Car                  | ocelar                             | Atualizar                                                                                                    |  |  |
|                                      |                                    | 7 NORTH 201                                                                                                    |  |  |

Agora, faça as modificações que julgar necessárias e clique no botão <u>Atualizar</u>. Para detalhes sobre o preenchimento dos campos clique **AQUI**.

**Atenção**: para as versões **8**, **9** e **10** do Android, é possível atualizar uma nova informação nos dispositivos do **GSAN**: o **Android ID**. Isso é feito preenchendo o campo correspondente, com dezesseis dígitos, entre letras e números. Caso você informe um **Android ID** já cadastrado na base para outro leiturista ou cliente, o sistema exibe uma mensagem de crítica.

### Tela de Sucesso

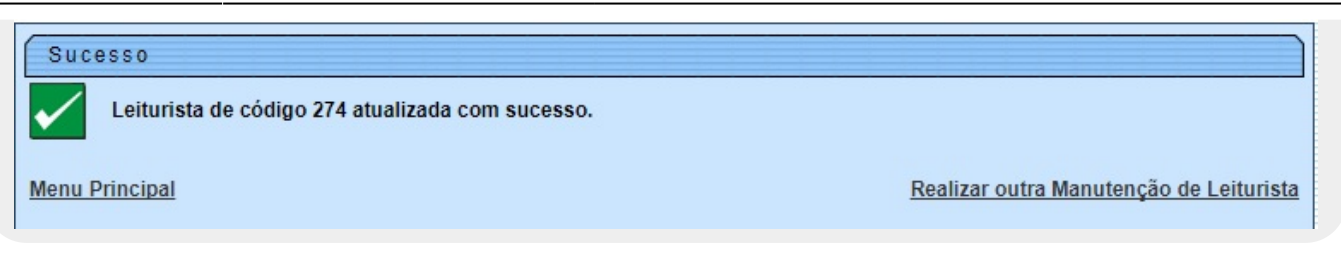

### **Relatório Leituristas Cadastrados**

|                                                                                                  |                     | Leitur | istas cad | astrados |                | PAG 1/6<br>30/01/2018<br>14:11:03 |
|--------------------------------------------------------------------------------------------------|---------------------|--------|-----------|----------|----------------|-----------------------------------|
| Funcionário: Número do IMEI:   Empresa : CAERN DDD: Telefone:   Cliente: Indicador de Uso: ATIVO |                     |        |           |          |                |                                   |
| Código                                                                                           | Leiturista          | DDD    | Telefone  | Empresa  | Número do IMEI | Indicador de Uso                  |
| 384                                                                                              | TABLET DEZ          | 84     | 8163401   | CAERN    | 352565062796   | ATIVO                             |
| 385                                                                                              | TABLET ONZE         | 84     | 8163242   | CAERN    | 352565062794   | ATIVO                             |
| 409                                                                                              | TABLETRASASSUDOIS   | 84     | 8163483   | CAERN    | 352565062824   | ATIVO                             |
| 411                                                                                              | TABLETRASASSUQUATRO | 84     | 8163460   | CAERN    | 352565062717   | ATIVO                             |
| 410                                                                                              | TABLETRASASSUTRES   | 84     | 8163478   | CAERN    | 352565062823   | ATIVO                             |
| 408                                                                                              | TABLETRASASSUUM     | 84     | 8163474   | CAERN    | 352565062711   | ATIVO                             |
| 414                                                                                              | TABLET URZN DOIS    | 84     | 8125982   | CAERN    | 352565062711   | ATIVO                             |

## **Preenchimento dos Campos**

| Campo                | Preenchimento dos Campos                  |
|----------------------|-------------------------------------------|
| Código do Leiturista | Campo obrigatório - Exibido pelo sistema. |

| Campo                                                                                                    | Preenchimento dos Campos                                                                                                    |  |  |  |  |
|----------------------------------------------------------------------------------------------------|----------------------------------------------------------------------------------------------------|--|--|--|--|
|                                                                                                    | Campo bloqueado, somente utilizado quando o leiturista for funcionário<br>da empresa.<br>O campo <b>Indicador de Agente Comercial</b> deve ser <i>Sim</i> , e o campo<br>cliente não deve ser informado.                                                                 |  |  |  |  |
| Funcionário                                                                                                    | Informe o código do nome do funcionário, ou clique no botão 🔍 para<br>selecionar o nome desejado. O nome será exibido no campo ao                                                                                                    |  |  |  |  |
|                                                                                                    | lado.\\Para apagar o conteúdo do campo, clique no botão 🕙 ao lado do<br>campo em exibição.                                                                                                    |  |  |  |  |
| Cliente                                                                                                    | Informe o código do nome do leiturista, ou clique no botão 🔍, link<br>Pesquisar Cliente, para selecionar o nome desejado. O nome será<br>exibido no campo ao lado.                                                                                                    |  |  |  |  |
|                                                                                                    | Para apagar o conteúdo do campo, clique no botão 🛇 ao lado do campo<br>em exibição.                                                                                                    |  |  |  |  |
| Código do DDD do<br>Município                                                                                  | Campo obrigatório - Informe o código do DDD válido para o município.                                                                                                    |  |  |  |  |
| Número do Telefone                                                                                             | Campo obrigatório - Informe o número do telefone válido para o<br>município.                                                                                                    |  |  |  |  |
| Empresa                                                                                                    | Campo obrigatório - Selecione uma das opções disponibilizadas pelo<br>sistema.                                                                                                    |  |  |  |  |
| Número do IMEICampo obrigatório - Informe o número do IMEI do aparelho celu<br>responsabilidade do leiturista. |                                                                                                    |  |  |  |  |
| Android ID                                                                                                    | Caso a versão do <b>Android</b> seja a <b>8</b> , <b>9</b> ou <b>10</b> , atualize o campo<br>correspondente se necessário, com dezesseis (16) posições entre letras<br>e números.                                                                                       |  |  |  |  |
| Indicador Agente<br>Comercial                                                                                  | Campo obrigatório - Informe uma das opções <i>Sim</i> ou <i>Não</i> .<br>Quando a opção selecionada for <i>Sim</i> o campo <b>Funcionário</b> será<br>disponibilizado.                                                                                                   |  |  |  |  |
| Indicador Atualização<br>Cadastral                                                                             | Campo obrigatório - Informe <b>Sim</b> quando o usuário for da equipe de<br>atualização cadastral, caso contrário, informe <b>Não</b> .<br>O colaborador que tiver este indicador ativado (opção = <b>Sim</b> ), é<br>obrigatório ter uma senha de <i>Usuário GSAN</i> . |  |  |  |  |
| Login do Usuário                                                                                               | Informe o login do usuário, ou clique no botão 🗣 para selecionar o login<br>desejado. O nome será exibido no campo ao lado.                                                                                                    |  |  |  |  |
|                                                                                                    | Para apagar o conteúdo do campo, clique no botão 📎 ao lado do campo<br>em exibição.                                                                                                    |  |  |  |  |
| Unidade Organizacional                                                                                         | Informe o código da unidade organizacional, ou clique no botão 🔍, link<br><b>Pesquisar Unidade Organizacional</b> , para selecionar a unidadade<br>desejada. O nome será exibido no campo ao lado.                                                                       |  |  |  |  |
|                                                                                                    | Para apagar o conteúdo do campo, clique no botão 💐 ao lado do campo<br>em exibição.                                                                                                    |  |  |  |  |
| Indicador de Uso                                                                                               | Informe uma das opções:<br><i>Ativo</i> ; ou<br><i>Inativo</i> .                                                                                                    |  |  |  |  |

# Funcionalidade dos Botões

| Botão         | Descrição da Funcionalidade                                                                                  |
|---------------|----------------------------------------------------------------------------------------------------|
| $\mathbf{Q}$  | Ao clicar neste botão, o sistema permite consultar um dado nas bases de dados.                               |
| ۲             | Ao clicar neste botão, o sistema apaga o conteúdo do campo em exibição.                                      |
| Cancelar      | Ao clicar neste botão, o sistema cancela a operação e retorna à tela principal.                              |
| Limpar        | Ao clicar neste botão, o sistema limpa o conteúdo dos campos da tela.                                        |
| Filtrar       | Ao clicar neste botão, o sistema comanda a execução do filtro com base nos parâmetros informados.            |
| Remover       | Ao clicar neste botão, o sistema remove o(s) item(ns) marcado(s) no checkbox.                                |
| <b>1</b>      | Ao clicar neste botão, o sistema gera o relatório contendo as informações resultantes da execução do filtro. |
| Voltar Filtro | Ao clicar neste botão, o sistema retorna à tela de filtro.                                                   |
| Atualizar     | Ao clicar neste botão, o sistema comanda a atualização da atividade de cobrança cadastrada.                  |
| Voltar        | Ao clicar neste botão, o sistema volta à tela anterior.                                                      |
| Desfazer      | Ao clicar neste botão, o sistema desfaz o último procedimento realizado.                                     |

### Referências

**Manter Leiturista** 

**Termos Principais** 

Leitura

Micromedição

### Vídeos

#### **Manter Leiturista**

Clique aqui para retornar ao Menu Principal do GSAN

×

#### From: https://www.gsan.com.br/ - Base de Conhecimento de Gestão Comercial de Saneamento

Permanent link: https://www.gsan.com.br/doku.php?id=ajuda:micromedicao:manter\_leiturista

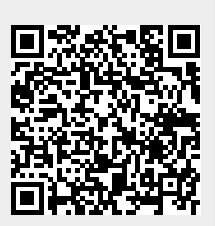

Last update: 11/08/2020 12:46